# **INTERNETOWE BIURO OBSŁUGI**

# https://ibo.wodociagmarecki.pl

## PRZEWODNIK

W celu utworzenia konta w IBO otrzymali Państwo FORMULARZ AKCEPTACJI, który składa się z 2 części:

- Odcinka dla Przedsiębiorstwa
- Odcinka dla Klienta

Oba odcinki opatrzone są Akronimem- Klienta (tzw. login) oraz Hasłem, które niezbędne są do zalogowania się w systemie IBO.

### Odcinek dla Przedsiębiorstwa

Należy uzupełnić podając swój adres e-mail, podpisać i przekazać do siedziby Wodociągu Mareckiego(ul. Żeromskiego 30, Marki). Podpisany odcinek można złożyć osobiście w Biurze Obsługi Klienta, przesłać pocztą, przekazać Inkasentowi, czy Gońcowi z Wodociągu Mareckiego.

#### Odcinek dla Klienta należy zachować!!!

#### Bez danych znajdujących się na odcinku, nie będzie możliwe zalogowanie się w systemie IBO Wodociągu Mareckiego

| Odcinek dla Przedsiebiorstwa                                                                                                    |                                                                                                    | Svgnatura: 81AB6578-4E8A-4014-86AF-54BF2EFEF540                                                                                                    |  |  |  |  |
|----------------------------------------------------------------------------------------------------|----------------------------------------------------------------------------------------------------|----------------------------------------------------------------------------------------------------|--|--|--|--|
| FORM ULARZ AKCEPTACJI                                                                                                    |                                                                                                    |                                                                                                    |  |  |  |  |
| Akronim Klienta systemu                                                                                                    | 006285                                                                                                    | Hasto 81AB657B                                                                                                    |  |  |  |  |
| Imię, Nazwisko / Nazwa:                                                                                                    | TESTOWY                                                                                                    |                                                                                                    |  |  |  |  |
| Kod pocztowy, Miejscowość:                                                                                                    | 05-270 Marki                                                                                                    | j                                                                                                    |  |  |  |  |
| Ulica, numer domu:                                                                                                    | /                                                                                                    |                                                                                                    |  |  |  |  |
| NIP:                                                                                                    |                                                                                                    |                                                                                                    |  |  |  |  |
| Numer Telefonu:                                                                                                    | ,                                                                                                    |                                                                                                    |  |  |  |  |
| Adres e-mail (Prosimy uzupełnić d                                                                                                    | rukowanymi literam                                                                                                    | ni:)                                                                                                    |  |  |  |  |
|                                                                                                    |                                                                                                    |                                                                                                    |  |  |  |  |
| Himographi Fazyang 2, akka Wintay Jua<br>Uliny Zerom & Kiego 30, NIP: 125-09-65-40<br>prowadzonej dalatalności podstawowej ja<br>2010. w sprawie przesytania faktur w ja<br>organowi kontroli skarbowej (Dz. U. Nr 24<br>Internetowego Biura Obsługi Klienta Wo                                           | slevonej or za skoepoge (<br>§ faktur VAT, korekt faktu<br>k i pozostatej) w formie e<br>mie elektronicznej, za sad<br>19. poz. 1661) przy wykor<br>dodęgu Mareckiego. | inystavanie i doužujenianie prize tvodovaji jimi todu zadulog wini kon przy<br>tur VAT oraz duplikatów raktur VAT (wystawianych zarówno w zakresie<br>elektronicanej w rozumieniu Rozporządzenia Ministra Fina rośw z dnia 12 grudnia<br>u cich przechowywania oraz trybu udostępnia nia organowi podatkowemu lub<br>przystaniu indywidualnego dostępu do                                                                                 |  |  |  |  |
| Oficjalna strona internetowa Spółki Wodo<br>Bezpośredni dostęp do Internetowego Biu                                                                                                    | ciąg Marecki Sp. z o.o. zr<br>Ira Obsługi Klienta IBO: h                                                                                                    | zrajduje się pod adrezem: http://www.wodociegmerecki.pl<br>http://ibo.wodociegmerecki.pl                                                                                                    |  |  |  |  |
| Egomer z usternin Gozgy do Ustrag in<br>Klienta a dres e-m eil. Wszelka korespond<br>ibo@wodociagmar ecki. pl.<br>Akceptacja usługi al bo jej cofnięcie może<br>Wyrziam zgodę na przetwarzanie możni danyc<br>1997. o och mnie danych osobowych (§. Dz. U<br>180 Wodocięgu Mareckiego Sp. z o.o. "kliento | n woodunggu marcang<br>encja dotyczące zmien n<br>być wyrażona w formie<br>h osobowych w celu udostę<br>z 202 r. Nr 101, por. 926 z<br>vi przysługuje prawo dostęp     | rego p.r. z uch rozpoziti z się po entyme g. minio du symetriego ne podeny przez<br>ne koncie Mienta w uruchomionej usłudze będzie przesyłene z edresu e-meili<br>e pisem nej lub w formie elektroniznej.<br>tępnienia usługi IBO Wodociągu Mareckiego Sp. z o.o. zgodnie z Ustawą z dnia 29 siemnia<br>z późniejszymi zmianamij. Podanie danych jest dobrowolne, ale konieczne do realizacji usługi<br>gpu do traści danych lich zmiany. |  |  |  |  |
|                                                                                                    | _                                                                                                    |                                                                                                    |  |  |  |  |
|                                                                                                    |                                                                                                    | mejournoù i arta i tagoz                                                                                                    |  |  |  |  |
| Odcin ek d la Klienta                                                                                                    |                                                                                                    | Sygnatura: 81AB6578-4EBA-4014-B6AF-548F2EFEF540                                                                                                    |  |  |  |  |
| Akronim Klienta systemu                                                                                                    | 006285                                                                                                    | Hasto 81AB657B                                                                                                    |  |  |  |  |
| Oficjalna strona internetowa Spółki Wodo<br>Bezpaśredni dastęp do Internetowego Bio                                                                                                    | ciąg Marecki Sp. z o.o. z<br>Ira Obsługi Klienta IBO: h                                                                                                    | znajduje się pod adresem: http://www.wodocisgmerecki.pl<br>https://ibo.wodocisgmerecki.pl                                                                                                    |  |  |  |  |
| Zgodnie z ustal enia mi dostęp do usługi IB<br>Klienta a dres e-mail.                                                                                                    | 10 Wodociągu Mareckiej                                                                                                    | ego Sp. z o.o. rozpocznie się po ektywe di linku otrzyma nego na pode ny przez                                                                                                    |  |  |  |  |
| Wszelka korespondencja dotycząca zmian<br>Akceptacja usługi albo jej cofnięcie możel                                                                                                    | na koncie Klienta w uruc<br>być wyrażona w formie p                                                                                                    | uchomionej usłudze będzie przesyłana z adresu e-mail: ibo@wodociegmerecki.pl.<br>pisemnej lub w formie elektronicznej.                                                                                                    |  |  |  |  |
| Podan e dan e będą przetwarzan e przez Wodoc<br>Sp. z o.o. Podan ie danych osobowych jest dobr<br>treścidanych iich zmiany.                                                                                                    | iąg Marecki Sp. z o.o., ul Że<br>owolne, ale koniecznie dio re                                                                                                    | ieromskiego 30, 05–270 Merki w celu udostępnienie usługi IBO Wodocięgu Mareckiego<br>realizacji usługi IBO Wodocięgu Mareckiego Sp. z o.o. Klientowi przysługuję prawo dostępu do                                                                                                    |  |  |  |  |

# 1. ZAŁOŻENIE KONTA

Po założeniu Państwa Konta w systemie otrzymają Państwo na podany adres e-mail wiadomość z linkiem, który pozwala zakończyć proces rejestracji. Należy kliknąć na przesłany link, aby zweryfikować adres e-mail i uaktywnić Państwa konto w IBO.

Po pomyślnej weryfikacji, będą mogli Państwo zalogować się do Internetowego Biura Obsługi Klienta.

### 2. LOGOWANIE

Do strefy logowania łatwo można dostać się poprzez naszą stronę internetową www.wodociagmarecki.pl . W panelu Biura Obsługi Klienta istnieje zakładka "Internetowe Biuro Obsługi".

Można zalogować się również bezpośrednio z adresu <u>https://ibo.wodociagmarecki.pl/</u>. Pamiętaj zawsze musi być wpisany skrót https.

Kiedy już znajdziecie się na stronie IBO kliknijcie na napis "Strefa Klienta".

| SU T C C ANTERNA MAR                                                                         | A CONTRACTOR OF A CONTRACTOR OF A CONTRACTOR OF A CONTRACTOR OF A CONTRACTOR OF A CONTRACTOR OF A CONTRACTOR OF | Second Residence                                                                               |  |  |  |  |
|----------------------------------------------------------------------------------------------|----------------------------------------------------------------------------------------------------|------------------------------------------------------------------------------------------------|--|--|--|--|
| 😑 🐑 🛣 https://ibo.wodociagmarecki.pl/                                                        | 🔎 👻 🚔 🖒 🙍 GW-Max Internetowe Biuro                                                                              | ×                                                                                              |  |  |  |  |
| Plik Edycja Widok Ulubione Narzędzia Pomoc                                                   |                                                                                                    |                                                                                                |  |  |  |  |
| 🟠 👻 🔝 👻 🖶 👻 Strona 🕶 Bezpieczeństwo 👻 Narzędzia 🕶 🕢 🐲 📣                                      |                                                                                                    |                                                                                                |  |  |  |  |
|                                                                                              |                                                                                                    | GW-Max Internetowe Biuro Obsługi                                                               |  |  |  |  |
|                                                                                              | MENU<br>Strona główna<br>– Dane kontaktowe<br>– Dokumenty do pobrania<br>– Komunikaty                           | Strona główna<br>Witaj na stronie Internetowego Biura Obsługi firmy Wodociąg Marecki Sp. z o.o |  |  |  |  |
| Ježeli nie możesz poprawnie wyświetlić powyższej strony przejdź na stronę <b>serwisową</b> . |                                                                                                    |                                                                                                |  |  |  |  |
| Wodociąg Marecki Sp. z o.o.<br>771-46-93, 781-35-32 - biuro@wodociągmarecki.pl               |                                                                                                    |                                                                                                |  |  |  |  |
|                                                                                              |                                                                                                    |                                                                                                |  |  |  |  |
|                                                                                              |                                                                                                    |                                                                                                |  |  |  |  |
|                                                                                              |                                                                                                    |                                                                                                |  |  |  |  |
|                                                                                              |                                                                                                    |                                                                                                |  |  |  |  |
|                                                                                              |                                                                                                    |                                                                                                |  |  |  |  |

Następnie otworzy się okno Logowania.

W Polu "Akronim" należy wpisać podany na Odcinku Klienta sześciocyfrowy akronim, zaś w Polu Hasło ośmiocyfrowe Hasło.

| A https://ibo.wodociagmarecki.pl/client/login.asox?ReturnUrl=%2fclient%2fdefault.aso Q - @ C                | GW-May Internetnive Riuro                                                                                                    |
|----------------------------------------------------------------------------------------------------|----------------------------------------------------------------------------------------------------|
| Plik Edycja Widok Ulubione Narzędzia Pomoc<br>M • 🔊 • 🔄 🖶 • Strona • Bezpieczeństwo • Narzędzia • 🕢 • 🚳 🕺 🔊 | GW-Max Internetowe blurb A GW-Max Internetowe blurb A GW-Max Internetowe blurb A GW-Max Internetowe Blurb A https://ibo.wodociagmarecki.pl/                                                                        |
|                                                                                                    | Witamy na stronie logowania do Internetowego Biura Obsługi - Wodociąg Marecki.<br>Poniżej wpisz swój akronim i hasło:<br>Logowanie<br>Hasło:<br>Pamiętaj moje logowanie.<br>Zaloguj<br>Wodociąg Marecki Sp. z o.o. |
|                                                                                                    | 771-46-93, 781-35-32 - biuro@wodociagmarecki.pl - www.wodociagmarecki.pl                                                                                                    |

## 3. SYSTEM IBO

Po zalogowaniu wchodzą Państwo do systemu GW-Max Internetowe Biuro Obsługi Klienta. Poprzez poszczególne zakładki znajdujące się w MENU mogą Państwo:

- zweryfikować dane osobowe,
- zmienić hasło,
- sprawdzić posesje przypisane do Państwa konta,
- zweryfikować usługi świadczone na poszczególnych posesjach,
- pobrać faktury wystawione po dniu zarejestrowania się w IBO,
- sprawdzić odczyty na poszczególnych wodomierzach,
- sprawdzić płatności i sposoby ich rozliczenia.

|                                                         | 0.04                                                                                                    | Record - Angeleric Chief Land                                                                                                    |
|---------------------------------------------------------|----------------------------------------------------------------------------------------------------|----------------------------------------------------------------------------------------------------|
| Inttps://ibo.wodociagmarecki.pl/client/default.aspx     | Ø ▼ 🖬 O 🛛 🏠 GW-Max Internetowe Biuro C                                                                                                    | /b 🖸 GW-Max Internetowe Biuro X                                                                                                    |
| Plik Edycja Widok Ulubione Narzędzia Pomoc              |                                                                                                    |                                                                                                    |
| 🚹 🔻 🗟 👻 🖃 🖶 🐨 Strona 👻 Bezpieczeństwo 👻 Narzędzia 👻 🔞 🖉 | NN                                                                                                    |                                                                                                    |
|                                                         | GW-Max Internetowe Biuro Obside<br>MENU<br>MENU<br>Minana Basa<br>Pasaja<br>Usiugi<br>Harioacia<br>Microalizana<br>Microalizana<br>Microalizana<br>Microalizana | gi<br>wyłoguj: 006285<br>Strefa Klienta<br>Witaj na stronie Internetowego Biura Obsługi firmy Wodociąg Marecki Sp. z o.o<br>Sałdo rozliczeń na dzień 2015-08-07 wynosi: 0,00 zł |

Serdecznie dziękujemy za uwagę.

Zapraszamy do korzystania z IBO